## Laboratorium 3. Ocena wydajności aplikacji w sieci WAN.

#### Cel ćwiczenia

Mała firma jest użytkownikiem sieci LAN, do której jest podłączonych 20 użytkowników. Celem laboratorium jest zbadanie wydajności aplikacji z zastosowaniem łącza T1, a także rozbudowa sieci poprzez instalację dodatkowego łącza pomiędzy siecią LAN a dostawcą usług ISP.

## Przykład

W sieci współdzielone są trzy drukarki oraz lokalny serwer plików i poczty internetowej. Użytkownicy sieci korzystają z różnych aplikacji internetowych, w tym klientów poczty, przeglądarek internetowych, streamingu video oraz klientów FTP. Uruchomione są również aplikacje korzystające z lokalnych zasobów sieci, takie jak intranet email, czy dostępu do drukarki lub bazy danych. Należy zbadać czasy odpowiedzi dla dwóch kluczowych zadań: pobierania plików poprzez FTP oraz pobierania danych stron WWW. Sprawdzony też zostanie stopień wykorzystania łącza pomiędzy siecią LAN a dostawcą usług ISP.

Po dokonaniu wstępnej oceny, sieć LAN zostanie podzielona na mniejsze segmenty, a w celu zwiększenia przepustowości łącza, pomiędzy siecią LAN a dostawcą usług ISP zostanie umieszczone dodatkowe łącze T1. Następnie przeprowadzone zostanie balansowanie ruchu dla zrównoważenia stopnia wykorzystania obu łączy.

Scenariusz, w którym jedno łącze przestaje działać, pomoże zrozumieć korzyści płynące z posiadania zduplikowanego łącza.

# Przebieg laboratorium

- 1. Otwórz plik projektu <u>Small Company LAN over WAN</u>. Upewnij się, że wybrany jest scenariusz z 1 switchem w sieci.
- 2. Otwarty projekt zawiera jedynie serwery drukarek. Zmodyfikuj projekt sieci poprzez dodanie do niego serwera z palety obiektów i skonfiguruj go jako serwer plików oraz serwer poczty email.
  - Otwórz paletę obiektów (pierwszy przycisk na pasku narzędzi). Na rozwijanej liście dostępne są grupy obiektów sieciowych (pogrupowane wg. Producenta lub protokołu). Wybierz elementy sieci Ethernet.
  - b. Wybierz z palety element ethernet\_server i kliknij na przestrzeni roboczej. Następnie prawo-kliknij, aby nie dodawać już więcej elementów.
  - c. Aby połączyć serwer ze switchem, wybierz z palety łącze 10BaseT . Kliknij na 10BT\_Switch, a następnie na dodany wcześniej serwer. Prawokliknij, by nie dodawać więcej elementów.

- 3. Skonfiguruj lokalny serwer poczty email i serwer plików. Aplikacje poczty email i dzielenia plików zdefiniowane są w obiekcie Applications (górna część przestrzeni roboczej).
  - a. Prawokliknij na nowododany serwer i wybierz Edit Attributes. Ustaw jego nazwę na "Email & File Server".
  - b. Otwórz pole edycji atrybutu Application: Supported Services. Ustaw liczbę wierszy na
    2 (lewy dolny róg okna) i ustaw w nich następujące aplikacje: Email (Heavy) oraz
    Database. Kliknij OK w obu otwartych oknach i zapisz projekt.
- 4. Uruchom symulację. Ustaw czas trwania symulacji na 1 godzinę, po zakończeniu zamknij okno symulacji.
- 5. **Analiza wyników**. W ramach ćwiczenia sprawdzimy czas odpowiedzi aplikacji sieciowych, czas odpowiedzi transferu plików FTP oraz stopień wykorzystania łącza WAN.
  - a. Sprawdź stopień wykorzystania łącza WAN (view results -> utilization) dla ruchu przychodzącego. Otwórz okno wykresu (analiza As Is) i zamknij okno View Results.
  - b. Prawokliknij w dowolnym miejscu przestrzeni roboczej i wybierz View Results, aby sprawdzić globalne parametry czasu odpowiedzi dla aplikacji sieciowych oraz transferu plików FTP.
  - c. Wybierz Global Statistics -> HTTP -> Page response time (sec), kliknij Show.
     Następnie, z tego samego okna View Results wybierz średnie wyniki dla tego samego parametru, wybierz Add i kliknij na panelu z wykresem.
  - d. Powtórz powyższe kroki dla parametru czasu odpowiedzi ruchu przychodzącego FTP (dodaj dwa wykresy do 1 panelu).

Do pokazywania / ukrywania wygenerowanych wykresów służy przycisk "hide or show all graphs" (pierwszy z prawej).

# Rezultaty symulacji.

- Jaki jest średni stopień wykorzystania łącza?

- Jaki jest przybliżony czas odpowiedzi dla aplikacji sieciowych oraz protokołu transferu plików FTP?
- Czy obecny stopień wykorzystania łącza pozwala na dodanie wielu nowych użytkowników do sieci?

Dla zwiększenia przepustowości, do sieci zostanie dodane drugie łącze T1, następnie przeprowadzone zostanie równoważenie obciążenia. W końcowej fazie jedno z nich zostanie wyłączone w celu sprawdzenia rzeczywistego wpływu dodania drugiego łącza.

1. **Otwórz drugi scenariusz projektu**, w którym sieć podzielona jest na dwa segmenty skupione wokół dwóch przełączników. Każdy z nich połączony jest z siecią za pomocą osobnej linii T1.

Do równoważenia obciążenia obu połączeń wykorzystywana jest metoda EIGRP (Enhanced Interior Gateway Routing Protocol).

- 2. Uruchom symulację o standardowych parametrach (czas trwania: 1 godzina).
- 3. **Porównanie wyników**. Porównaj stopień wykorzystania łączy oraz czas odpowiedzi dla aplikacji sieciowych i ruchu przychodzącego protokołu FTP. Zgodnie z oczekiwaniami, czasy odpowiedzi powinny ulec redukcji, a stopień wykorzystania łącza powinien być podzielony pomiędzy dwa łącza.
  - a. Otwórz Compare Results dla dolnego łącza WAN. Wybierz wykorzystanie łącza w ruchu przychodzącym, pokaż wykres i zamknij okno View Results. W ten sposób porównane zostaną wyniki symulacji dla dwóch scenariuszy.
  - b. Otwórz View Results dla górnego (dodanego) łącza WAN. Sprawdź również wykorzystanie łącza w ruchu przychodzącym, pokaż wykres i zamknij okno View Results. Ponieważ to połączenie nie istniało w poprzednim scenariuszu, nie ma możliwości przeprowadzenia analizy porównawczej.
  - c. Dla porównania czasów odpowiedzi prawokliknij na przestrzeni roboczej i wybierz
     Compare Results. Wybierz Global Statistics -> FTP -> Download Response Time (sec).
     Wyświetl średnią czasów odpowiedzi dla tego protokołu.
  - d. Powtórz powyższe kroki dla parametru Page Response Time (sec).

#### Rezultaty symulacji.

- Czy stopień wykorzystania łączy jest zgodny z oczekiwaniami?

- O ile zmalał czas odpowiedzi aplikacji sieciowych oraz ruchu przychodzącego FTP?
  - 1. **Otwórz kolejny scenariusz projektu**, w którym pierwszy router jest uszkodzony. Cały ruch w sieci odbywa się za pośrednictwem routera dodanego później. Jeżeli nie możesz odnaleźć takiego scenariusza, zduplikuj poprzedni i użyj na routerze polecenia "Fail this Node".
  - 2. Uruchom symulację o standardowych parametrach (czas trwania: 1 godzina).
  - 3. Porównanie wyników.
    - a. Korzystając z polecenia Results -> Compare Results, porównaj stopień wykorzystania pierwszego łącza WAN LINK 1 (ruch przychodzący) dla wszystkich 3 scenariuszy.
    - b. Następnie wyświetl wykres porównawczy wykorzystania łącza WAN LINK2 we wszystkich 3 scenariuszach.
    - Porównaj <u>średnie</u> czasy odpowiedzi we wszystkich scenariuszach dla ruchu przychodzącego FTP (Global Statistics -> FTP -> Download Response Time (sec).

d. Wyświetl analogiczny wykres porównawczy czasów odpowiedzi dla aplikacji sieciowych.

## Rezultaty symulacji.

 Czy czasy odpowiedzi oraz stopień wykorzystania łącza w przypadku uszkodzenia jednego z równoległych połączeń różnią się od rezultatów uzyskanych w pierwszym scenariuszu? Dlaczego ? :)

- Czy wobec tego opłacalne jest zduplikowanie łącza w firmie?

## Polecenie dodatkowe.

- Zduplikuj pierwszy scenariusz i zmodyfikuj przepustowość łącza WAN w taki sposób, aby otrzymać średni czas odpowiedzi aplikacji sieciowych rzędu 0,5 sekundy. Zapisz tę wartość. Następnie zduplikuj drugi scenariusz i dla obu łączy ustaw otrzymaną wcześniej wartość przepustowości. Jak zmienił się czas odpowiedzi dla aplikacji sieciowych po takiej modyfikacji? Czy jest to zmiana proporcjonalna do zmiany parametrów łącza?
- 2. Zduplikuj trzeci scenariusz. Uruchom uszkodzony router (Recover this node) i wyłącz jedno z połączeń WAN przy działających routerach. Czy zaobserwowano jakąś różnicę w rezultatach symulacji?